# **Ms SQL Server Backup and Restore**

## Backup

Right-click on Maintenance Plans and choose New Maintenance Plan

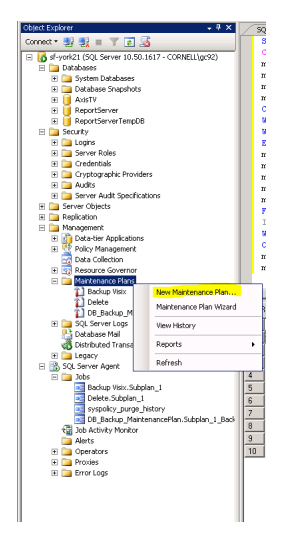

Enter a name, E.G. "Backup MaintenancePlan" click "oK"

| New Maintenance Plan |                           |          |  |  |  |
|----------------------|---------------------------|----------|--|--|--|
| Name:                | BACKUP_MaintenancePlan    |          |  |  |  |
|                      | OK                        | Cancel   |  |  |  |
| 1.2016.05.13.1       | 1-100-117 10001 → K0110 1 | Database |  |  |  |

Double click on Subplan\_1 Enter Name for the subplan Then click on the calender icon to set the schedule

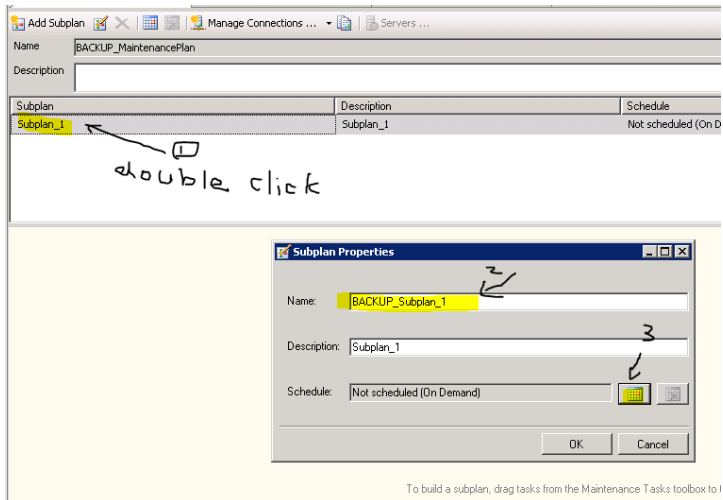

After subplan and schedule was defined.

Add a Back Up Database Task. You can either double click it. A new item will appear in the design area

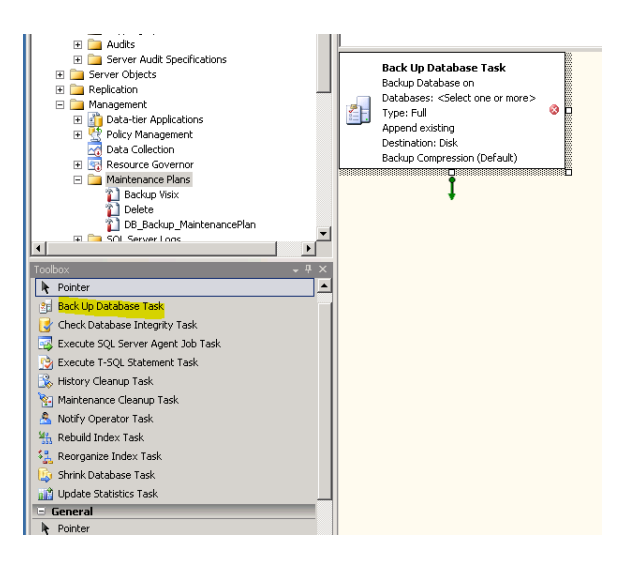

Double click on the Icon to set up the backup specifications where was highlighted and Click OK

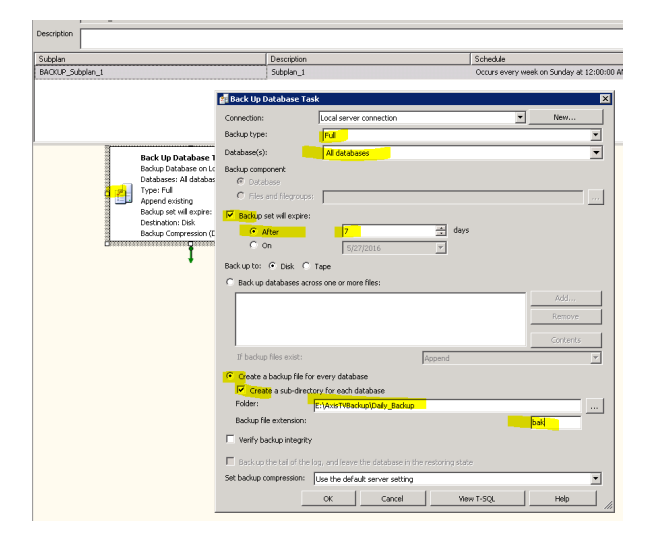

#### You are done setting the backup part of the plan, now we need to make it remove the old files

Add a Maintenance Cleanup Task from the toolbox. Make sure to connect it by dragging the arrow from the backup task onto it.

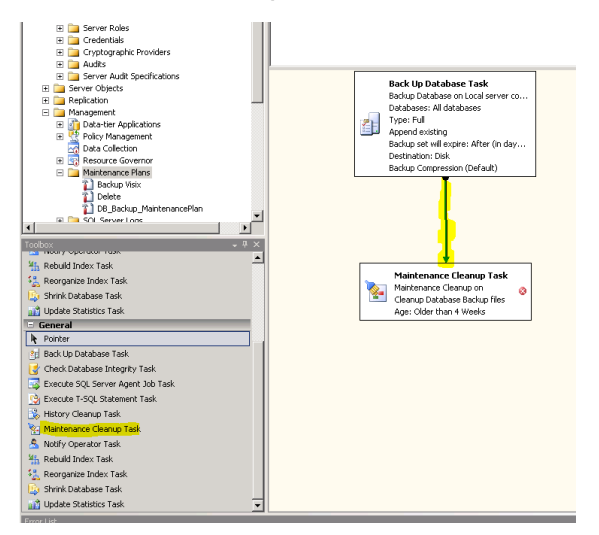

Double-click on the **Icon** for the new task and enter the parameters as highlighted and then click "OK"

| 1                                                                                                    | 🎇 Maintenance Clean                                                                                                    | up Task                                                                                                    | × |
|----------------------------------------------------------------------------------------------------|----------------------------------------------------------------------------------------------------|----------------------------------------------------------------------------------------------------|---|
|                                                                                                    | Connection:                                                                                                    | Local server connection 💌 New                                                                                                    |   |
| Back Up Database Task<br>Bodup Database in Lucid server c<br>Database in Aldabase in Lucid server c<br>Type: Ful<br>Bodup Schurch after (in ds),<br>Bodup Schurch after (in ds),<br>Bodup Compression (Default)<br>Materiance Cleanup Task<br>Americance Cleanup Task<br>Brateriance Cleanup Task<br>Brateriance Cleanup Task | Delete files of the follow<br>G Backup files<br>Maintenance Plan I<br>File location:<br>Delete specific file<br>File name:<br>G Search folder and<br>Folder:<br>File extension:<br>File dage:<br>Delete files older<br>Delete files older<br>U back files older | Ing type:<br>sout reports<br>delete files based on an extension<br><u>EnAustWestWespany</u> Bedup<br>•••<br>el subfolders<br>on the age of the file at task run time<br>than the following:<br>(c) |   |
|                                                                                                    | ОК                                                                                                    | Cancel View T-SQL Help                                                                                                    |   |

Save the plan by hitting Ctrl + S and you're done! You should see somthing like this

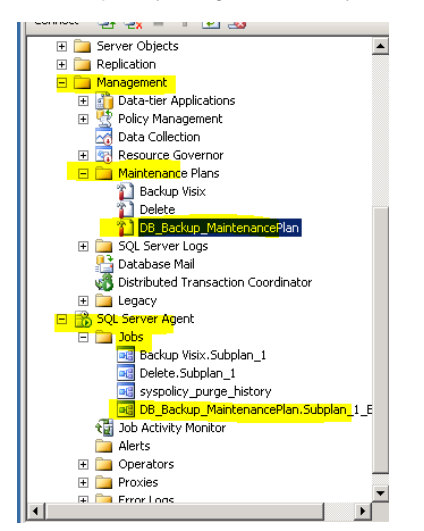

Testing it by running the job

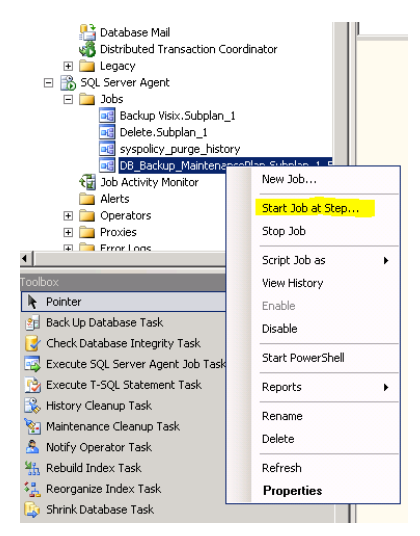

### Restore

1. After login to the Ms SQL Server Management Studio. Right click on the database name

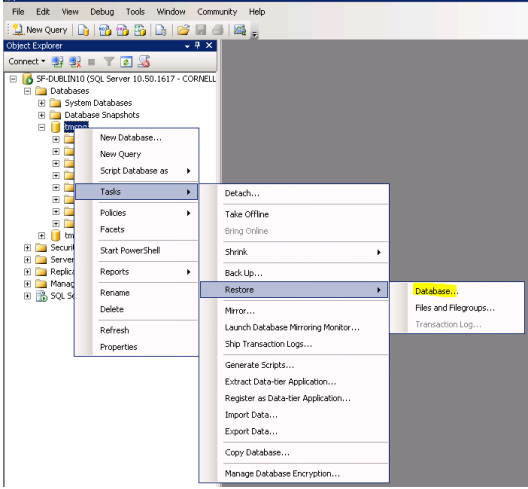

- 2. a. Enter database name (number 1),
  - b. select from device (Number 2)
  - c. click on (number 3)
  - d. click on Restore of backup sets as (number 4)
  - e. click on Options (number 5)

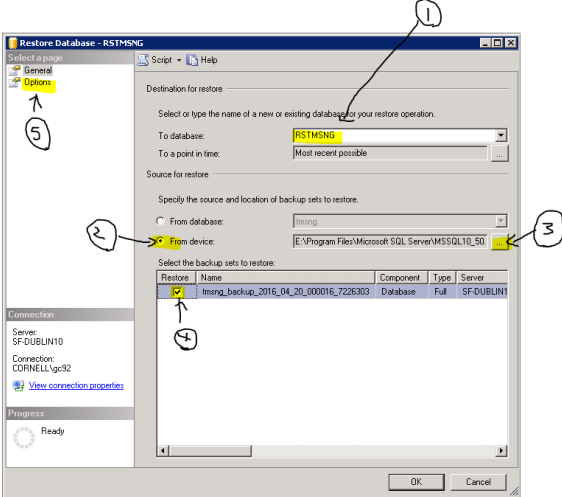

After click on (number 3) a new window popup and click on "Add"

| 🛲 Specify Backup                     |                              |        | ×        |
|--------------------------------------|------------------------------|--------|----------|
| Specify the backup media and its loc | ation for your restore opera | ation. |          |
| Backup media:                        | File                         | •      |          |
| Backup location:                     |                              |        |          |
|                                      |                              |        | Add      |
|                                      |                              |        | Remove   |
|                                      |                              |        | Contents |
|                                      |                              |        |          |
|                                      |                              |        |          |
|                                      |                              |        |          |
|                                      |                              |        |          |
|                                      |                              |        |          |
|                                      | OK                           | Cancel | Help     |
|                                      |                              |        |          |

Select the right backup file from the list

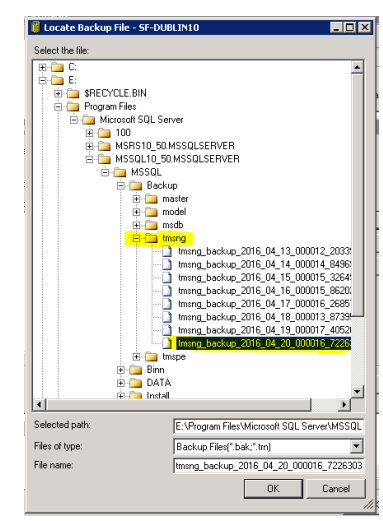

#### After select "Options" as (number 5) Enter the restore database file location

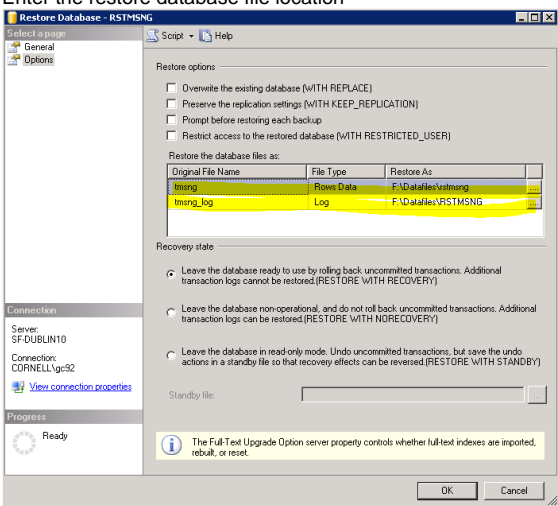

| じ Locate Database Files                                                                                                    | - SF-DUBLIN10    |    |        |
|----------------------------------------------------------------------------------------------------|------------------|----|--------|
| Select the file:                                                                                                    |                  |    |        |
| B D C<br>B D E<br>B F<br>B F<br>B F<br>B F<br>B CYCLE BI<br>B C<br>B C C<br>B C<br>B C C<br>B C<br>B C C<br>B C C<br>C C C B B<br>B C C C C C B B<br>B C C C C C C B B<br>B C C C C C C C C C C C C C C C C C C C | l<br>Information |    |        |
| Selected path:                                                                                                    | F:\Datafiles     |    |        |
| Files of type:                                                                                                    | All Files(*)     |    | -      |
| File name:                                                                                                    | rstmsng          |    |        |
|                                                                                                    |                  | ОК | Cancel |

3. Click on from Options popup window